# SRT Configuration Guide with vMix

## (For Kiloview Encoder/Decoder)

#### Note: Please install the right version of vMix which supports SRT ( eg.23.0.0.21 )

#### -, vMix receives SRT stream from encoder via Listener mode

1、 Open vMis, click "Add input- More" and then choose Stream/SRT as following picture:

| vMix Basic - 23.0.0.21 x64                          |                      |                             | - 🗆 X            |
|-----------------------------------------------------|----------------------|-----------------------------|------------------|
| Preset New Open + Save Last                         | Fullscreen +         | Pause Inputs                | Basic Settings ? |
| Input Select                                        | 2005 C 2000          |                             | ×                |
| Video Stream Type                                   | TSP over UDP         | ~                           |                  |
| URL URL                                             | 24                   |                             |                  |
| List Buffer                                         | 300 milliseconds     | Low Latency Mode            |                  |
| Camera                                              |                      |                             |                  |
| NDI / Desktop Capture                               |                      |                             |                  |
| Stream / SRT                                        |                      |                             |                  |
| R Instant Replay                                    |                      |                             |                  |
| Image Sequence / Stinger                            |                      |                             |                  |
| 👛 Video Delay                                       |                      |                             |                  |
| Image                                               |                      |                             |                  |
| Photos                                              |                      |                             |                  |
| PowerPoint                                          |                      |                             |                  |
| Colour                                              |                      |                             |                  |
| Audio                                               |                      |                             | Audio Mixer      |
| 1 Blank Audio Input                                 |                      |                             |                  |
| Title / XAML                                        |                      |                             |                  |
| U <sub>ll</sub> III Flash                           |                      |                             |                  |
| Virtual Set                                         |                      |                             | Clear            |
| Web Browser                                         |                      |                             |                  |
| Video Call                                          | 1                    | Rumber 1 V OK               | Cancel           |
| Close Quick Play Cut Loop Close Quick Play Cut Loop |                      |                             |                  |
|                                                     | A Estamol A Strawn A | MultiCorrier 🔅 Playliet Ove | an = 4 😐 📾 🏔     |

2、Choose "Stream Type" as "SRT (Listener)", then configure "Port" "Latency" "Passphrase" ( if need), "Decoder Delay", then click " OK" to finish the configuration.

| In                | put Select               |                    |                    | ×                      |
|-------------------|--------------------------|--------------------|--------------------|------------------------|
| $\mathbf{\Sigma}$ | Video                    | Stream Type        | SRT (Listener) 🗸 🗸 |                        |
| 0                 | מעם                      |                    | Port 53335         |                        |
|                   | List                     | Latency (ms)       | Passphrase         | 🗹 Vse Hardware Decoder |
|                   | Camera                   | Decoder Delay (ms) | ]                  |                        |
|                   | NDI / Desktop Capture    |                    |                    |                        |
| A                 | Stream / SRT             |                    |                    |                        |
| R                 | Instant Replay           |                    |                    |                        |
| R                 | Image Sequence / Stinger |                    |                    |                        |

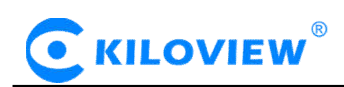

3. In the vMix web management, you can get that vMix is listening SRT stream in Input1, if no stream, then it shows black screen.

| vMix Ba     | sic - 23.0.0.2 | 1 x64    |       |               |      |           |          |   |        |        |   |             |   |              |         |   |             |       | $\times$ |
|-------------|----------------|----------|-------|---------------|------|-----------|----------|---|--------|--------|---|-------------|---|--------------|---------|---|-------------|-------|----------|
| Preset      | New            | Ор       | ien 🖣 | Save          | Last | ດ         |          |   | Fullsc | reen 🗸 |   |             |   | Pause Inputs | Basic   |   | Sett        | ings  | ?        |
|             | Blank          |          |       |               |      |           | 🗆 🔅      |   | Quick  | : Play | S | RT 53335    |   |              |         |   | *           |       |          |
|             |                |          |       |               |      |           |          | 1 | 0      |        |   |             |   |              |         |   |             |       |          |
|             |                |          |       |               |      |           |          | ļ |        |        |   |             |   |              |         |   |             |       |          |
|             |                |          |       |               |      |           |          |   | Fade   | e •    |   |             |   |              |         |   |             |       |          |
|             |                |          |       |               |      |           |          |   | Merg   | je •   |   |             |   |              |         |   |             |       |          |
|             |                |          |       |               |      |           |          | Î | Wip    | e +    |   |             |   |              |         |   |             |       |          |
|             |                |          |       |               |      |           |          | ļ |        |        |   |             |   |              |         |   |             |       |          |
|             |                |          |       |               |      |           |          |   | FI     | B      |   |             |   |              |         |   |             |       |          |
|             |                |          |       |               |      |           |          |   | 1 2    | 3 4    |   |             |   |              |         |   |             |       |          |
|             |                |          |       |               |      |           |          |   |        |        |   |             |   |              |         |   |             |       |          |
|             |                |          |       |               |      |           |          | 1 |        |        |   |             |   |              |         |   |             |       |          |
|             |                |          |       |               |      |           |          |   |        |        |   |             |   |              |         |   |             |       |          |
|             |                |          |       |               |      |           |          |   |        |        |   |             |   |              |         |   | <b>(</b> ۵) | Audio | Mixer    |
| 1 SRT 53    | 335            |          |       | 2 Blank       |      |           |          |   |        |        |   |             |   |              |         |   |             |       |          |
|             |                |          |       |               |      |           |          |   |        |        |   |             |   |              |         |   |             |       |          |
|             |                |          |       |               |      |           |          |   |        |        |   |             |   |              |         |   |             |       |          |
|             |                |          |       |               |      |           |          |   |        |        |   |             |   |              |         |   |             |       |          |
|             |                |          |       |               |      |           |          |   |        |        |   |             |   |              |         |   |             |       |          |
| Close Quick |                | Loop     | 11    | Close Quick H |      |           |          |   |        |        |   |             |   |              |         |   |             |       |          |
| 1 2 3       | 41 Audio       | <b>.</b> | •     |               |      | <b>\$</b> |          |   |        |        |   |             |   |              |         |   |             |       |          |
| Add Inpu    | # •            | ٠        | Reco  | rd            |      | *         | External |   | ٠      | Stream | 1 | MultiCorder | ٠ | PlayList     | Overlay | Ξ | <b>11</b> E |       | 1        |

4. If use Kiloview encoder as caller to connect SRT, then please configure "Handshake mode", IP address", port""Transport latency" and so on. (The parameter should be corresponded to that of vMix)

#### Primary Stream SRT-TS Pushing Parameters

| Open SRT service    | Yes                     |            | •        |
|---------------------|-------------------------|------------|----------|
| Handshake Mode      | CALLER                  |            | T        |
| Address             | 192168.3.177            |            |          |
| Port                | 53335                   | ~          |          |
|                     | ( Please fill in the va | lue of 0-6 | 5536)    |
| Transport Delay(ms) | 125                     | \$         | 220      |
|                     | (Please fill in the val | ue of 0-50 | 00)      |
|                     | Close                   |            | <b>T</b> |

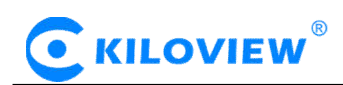

5. After the SRT is properly connected, the vmix can receive and display the video image transmitted by the encoder normally.

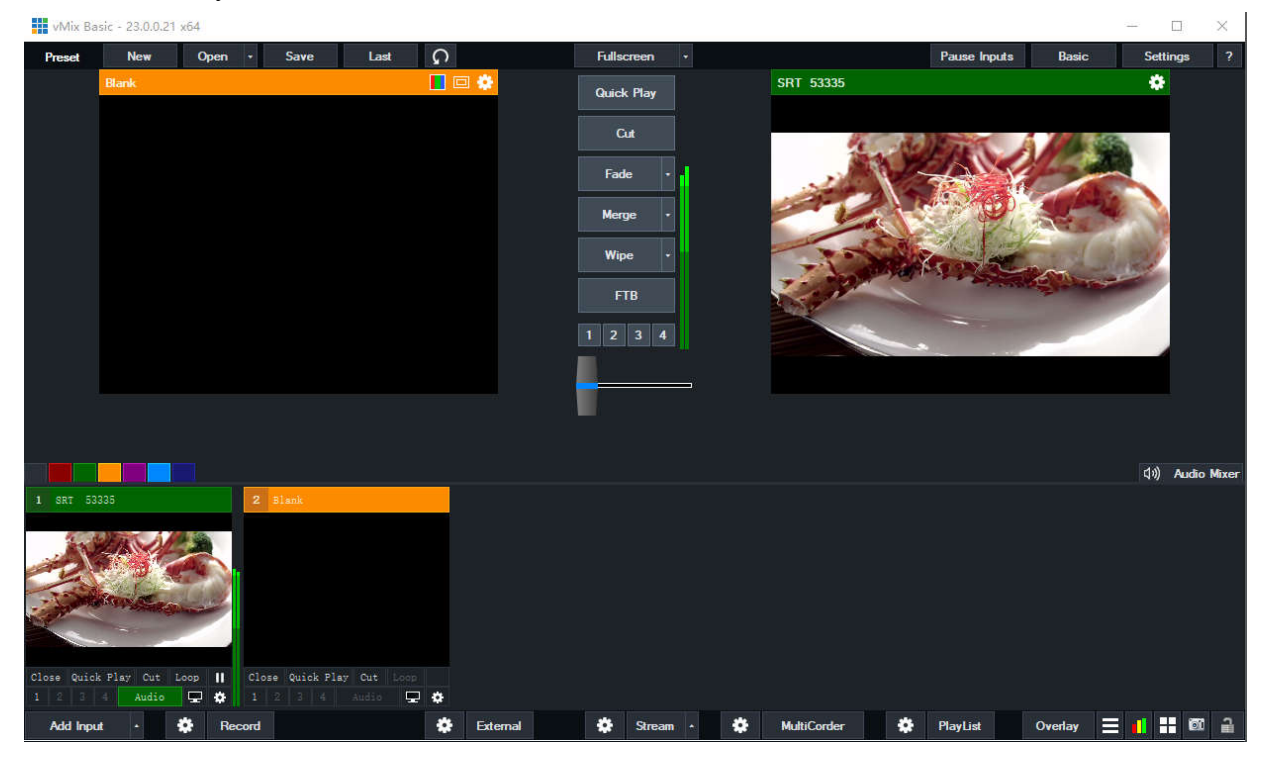

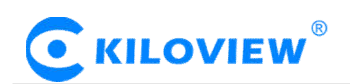

### 二、vMix pushes SRT stream to decoder in Caller mode

1、Click on the **button** at the bottom and select "Output/NDI/SRT Settings"

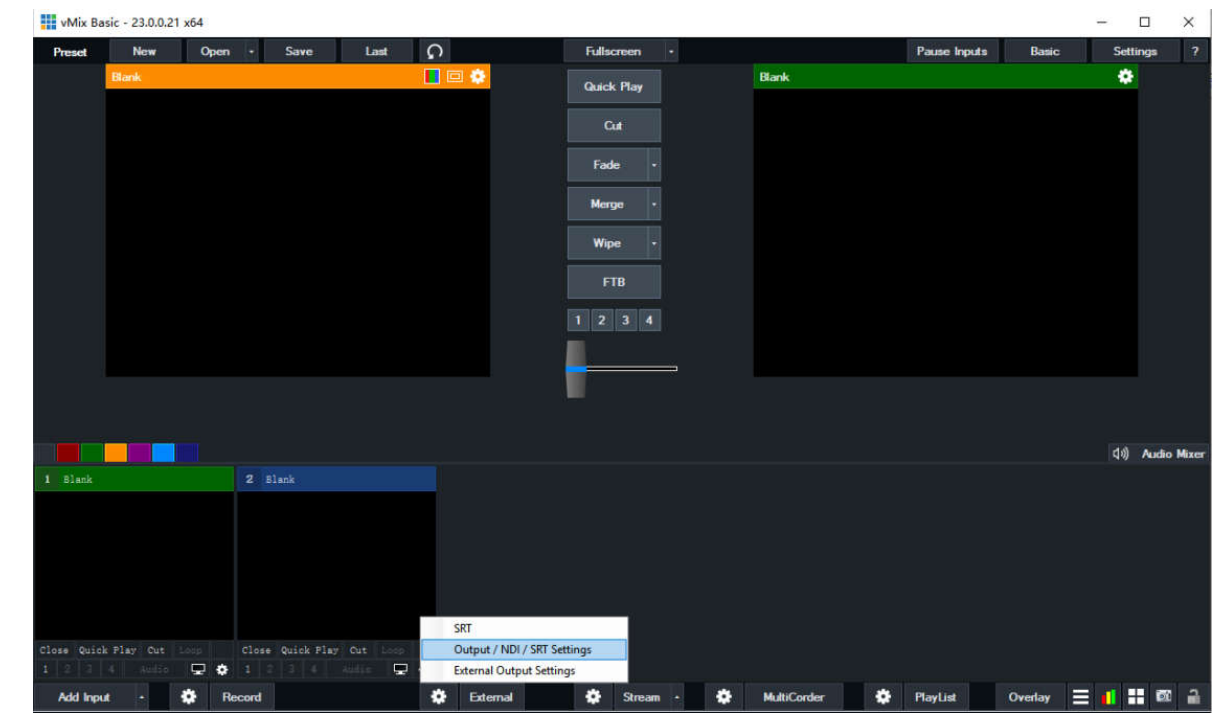

2. Pop up the Settings menu and select the "Outputs/NDI/SRT" option.

The source of "Output" selects the video source to be transmitted (if Input1 is selected, it is necessary to ensure that Input1 has a video signal). Click to pop up the "Output Settings" dialog box, check "Enable SRT", select "Type"- "Caller", "Hostname", "Port", "Latency", "Passphrase" and "Quality". Configure the corresponding parameters, check "Use Hardware Encoder" and click "OK" to confirm. (Normally "Use Hardware Encoder" needs to be selected manually to improve coding ability)

| seconda            |                    |                          |          |                           |
|--------------------|--------------------|--------------------------|----------|---------------------------|
| isplay             | Source             | e                        | Overlays | Description               |
| tputs / NDI / SRI  | 1 Fullscreen Outpu | t v                      | All On   | Display 1                 |
| tions              |                    |                          |          |                           |
| formance           |                    |                          |          | 10 x2102 2x222 2          |
| oders              | 1 Output Input     | 1 V NDI Off              | All On   | Record / Stream / Externa |
| ording             | Output Settings    |                          | ×        |                           |
| ernal Output       | Audio Channels     | Master                   | ~        |                           |
| .0                 | Alpha Channe       | None                     | ~        |                           |
| o Outputs          | Resolution         | Default                  | ~        |                           |
| Controller         | ✓ Enable SRT       |                          |          |                           |
| y Lights           | Тур                | caller                   | ~        |                           |
| touts              | Hostnam            | e 192. 168. 3. 133       |          |                           |
| vators             | Por                | 53336                    |          |                           |
| ıt                 | Latenc             | 200                      |          |                           |
|                    | Passphras          |                          |          |                           |
|                    |                    |                          |          |                           |
| ort Export Default | Sł Quelity         | / H264 2mbps AAC 128kbps | 👻 🔅 ок   | Cancel                    |
|                    |                    | 🖌 Use Hardware Encoder   |          |                           |
| 1 2 3 4 Audio      | 2 :                |                          |          |                           |
|                    |                    | OK Cane                  | cel      |                           |

Note: After modifying the parameters, the vMix program may need to be restarted for the parameters to take effect.

1.2

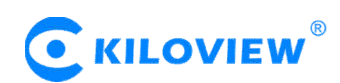

2. Add a SRT video source to receive SRT stream to a Kiloview decoder, set "name", "Handshake mode" as "Listener".

|                   | Add Source                        |  |
|-------------------|-----------------------------------|--|
| * Name            | SRT                               |  |
| URL address       | RTSP RTMP RTMPS RTP UDP HTTP SRT  |  |
| * Connection Mode | Listener                          |  |
| * Listener Port   | 53335                             |  |
| * Latency(ms)     | 125 (0~5000)                      |  |
|                   | Cancel OK Display advance setting |  |

"Port" and "Transport delay" can be configured the same with vMix.

3. Please check the SRT handshake mode connection if it's normal with the decoder, and to see if there

is any video output. If not, please click on the left side of "External", to select "SRT"-"Enable" option, to configure the device again and turn off , then to restart vMix stream. (Enable means that the stream status is on.)

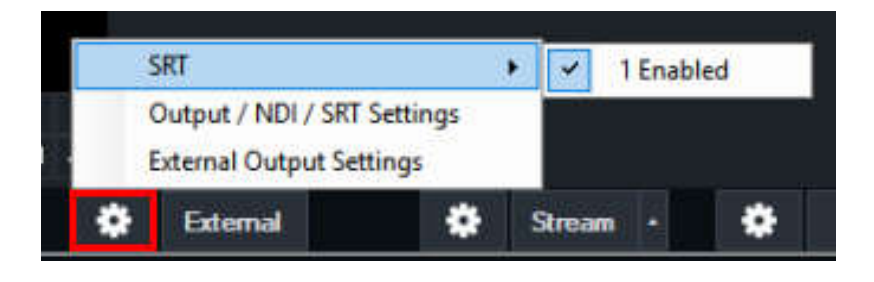